## \*\*如何将您的 CNFT.us 钱包账户导入 MetaMask\*\*

 登录您的 CNFT.us 账户 -> 从右上角的用户图标下拉菜单 -> 点击 "我的钱包"

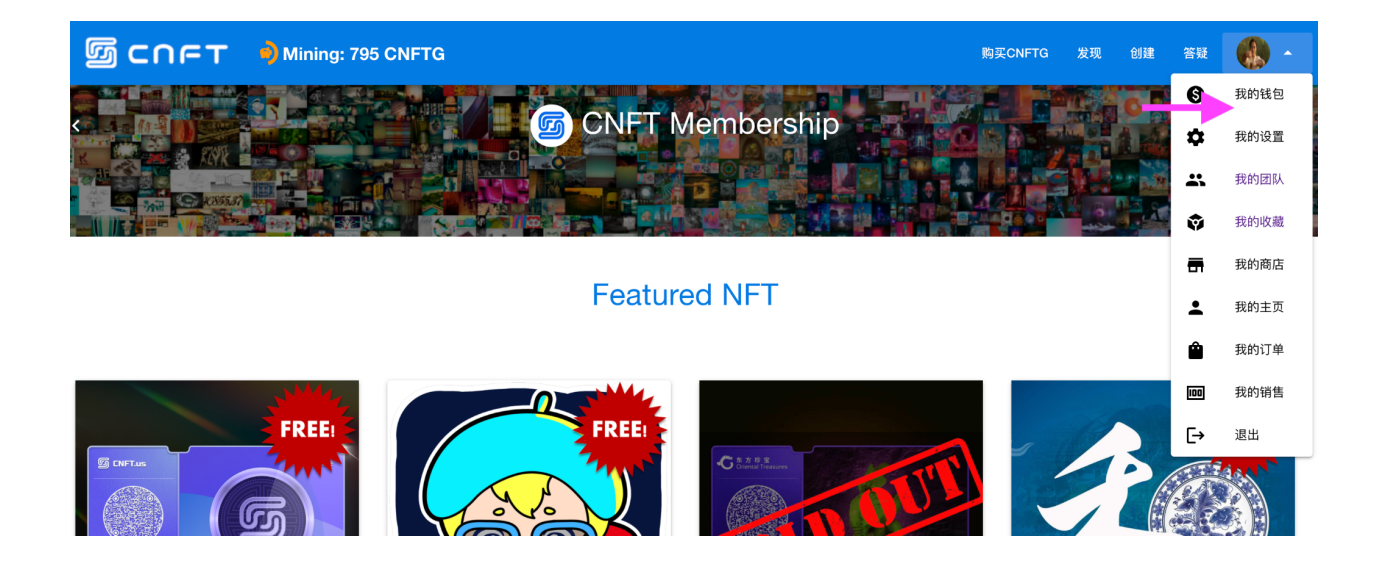

## 向下滚动以找到您的钱包地址和私钥 -> 单击复制和粘贴图标以获取 您的地址和私钥 -> 将两者保存到安全位置

| இ спет | Jining: 795 CNFTG                                            | 购买CNFTG       | 发现 | 创建 | 答疑 | • |
|--------|--------------------------------------------------------------|---------------|----|----|----|---|
|        | 昵称<br>eho2k21                                                |               |    |    |    |   |
|        | CNFTG奖励<br>798                                               |               | Ě  |    |    |   |
|        | Polygon钱包CNFTG余颜<br>8169                                     |               | >  |    |    |   |
|        | Polygon 上的钱包地址<br>0xdb3f45e0353649f487430a800bc468ff9d751069 |               |    |    |    |   |
|        | 號包私钥<br>                                                     | $\rightarrow$ |    |    |    |   |
|        | Matic 余额<br>14.68555291                                      |               | >  |    |    |   |
|        | 0000/01/07 TT/1/1/16 - 90/1/1647                             |               |    |    |    |   |
| த соет | O Mining: 795 CNFTG                                          | 购买CNFTG       | 发现 | 创建 | 答疑 | • |
|        | 昵称<br>eho2k21                                                |               |    |    |    |   |
|        | CNFTG奖励<br>798                                               |               | 2  |    |    |   |
|        | Polygon话包CNFTG余额<br>8169                                     |               | >  |    |    |   |
|        | Polygon上的转回地址<br>0xdb3f45e0353649f487430a800bc468ff9d751069  |               | Ō  |    |    |   |
|        | 钱包私钥                                                         |               | Ū  |    |    |   |
|        | Matic 余额<br>14.68555291                                      |               | >  |    |    |   |
|        |                                                              |               |    | _  |    |   |

) 🕣 😏 🧿

Copied! 0xdb8H5c8886 to the respective degree to the

RA

 返回您的 MetaMask 应用程序 -> 单击帐户名称上方的图标以显示帐 户选择弹出窗口 -> 单击"导入帐户"-> 在此处输入您刚刚保存的私钥 -> 仔细检查私钥输入是否正确并单击"导入"

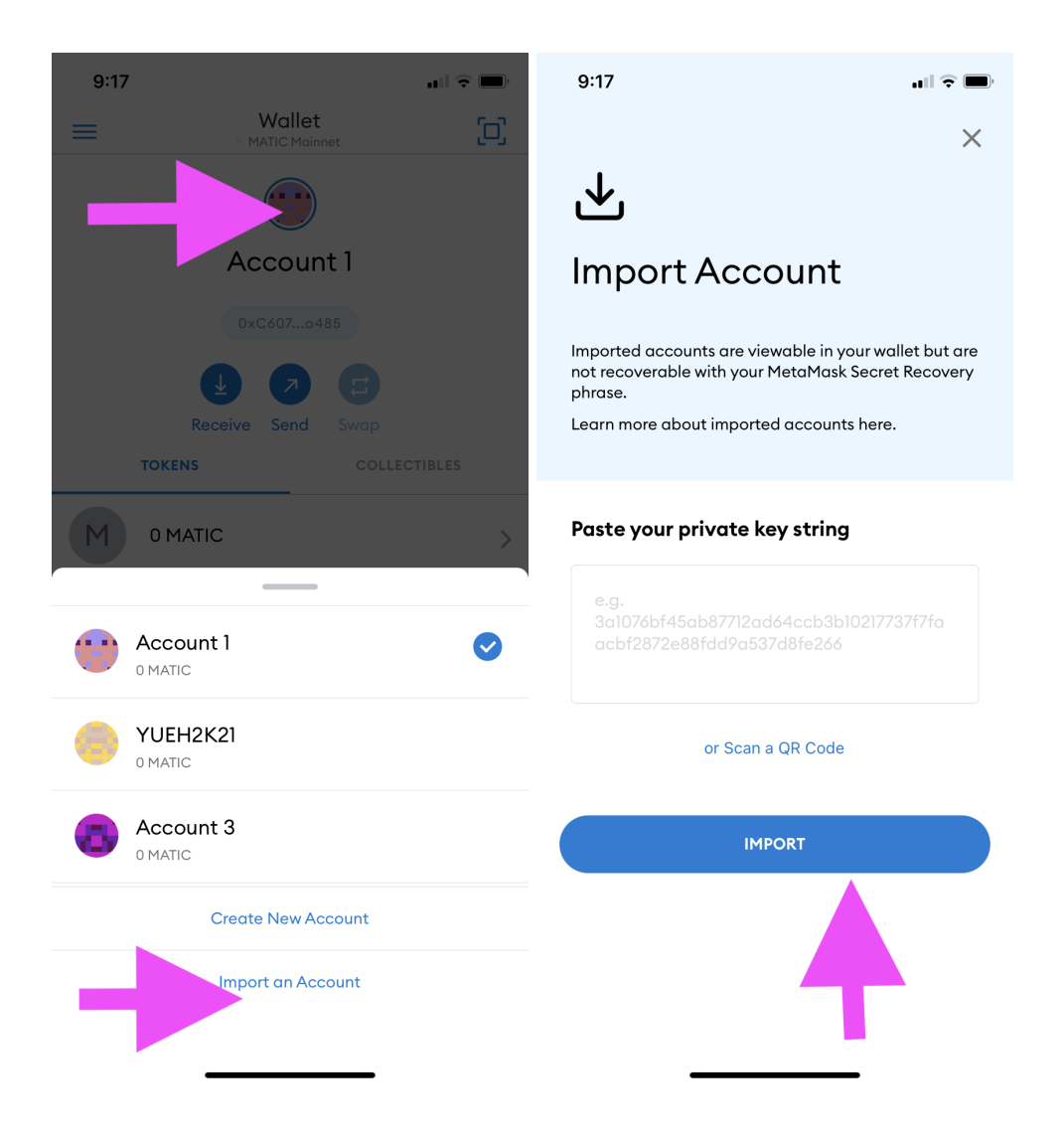

 现在您已经成功地在您的 MetaMask 钱包中导入了您的 CNFT Matic 钱包账户 -> 长按默认账户名称区域,以编辑和更新为自定义账 户名称

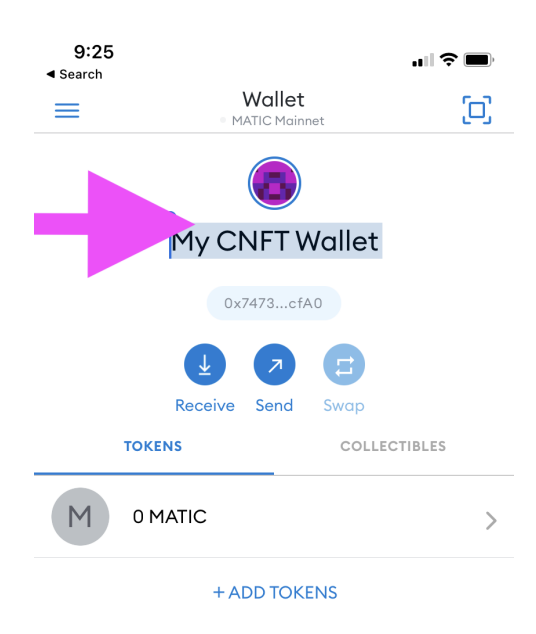

| qwertyuiop |   |       |   |   |      |   |   |              |  |
|------------|---|-------|---|---|------|---|---|--------------|--|
| а          | S | d     | f | g | h    | j | k | 1            |  |
|            | z | x     | С | v | b    | n | m | $\bigotimes$ |  |
| 123        | ٢ | space |   |   | done |   |   |              |  |
|            |   | _     |   |   |      | - |   | Ŷ            |  |